## **C-Leg** connectgo.pro quick start guide

## ottobock.

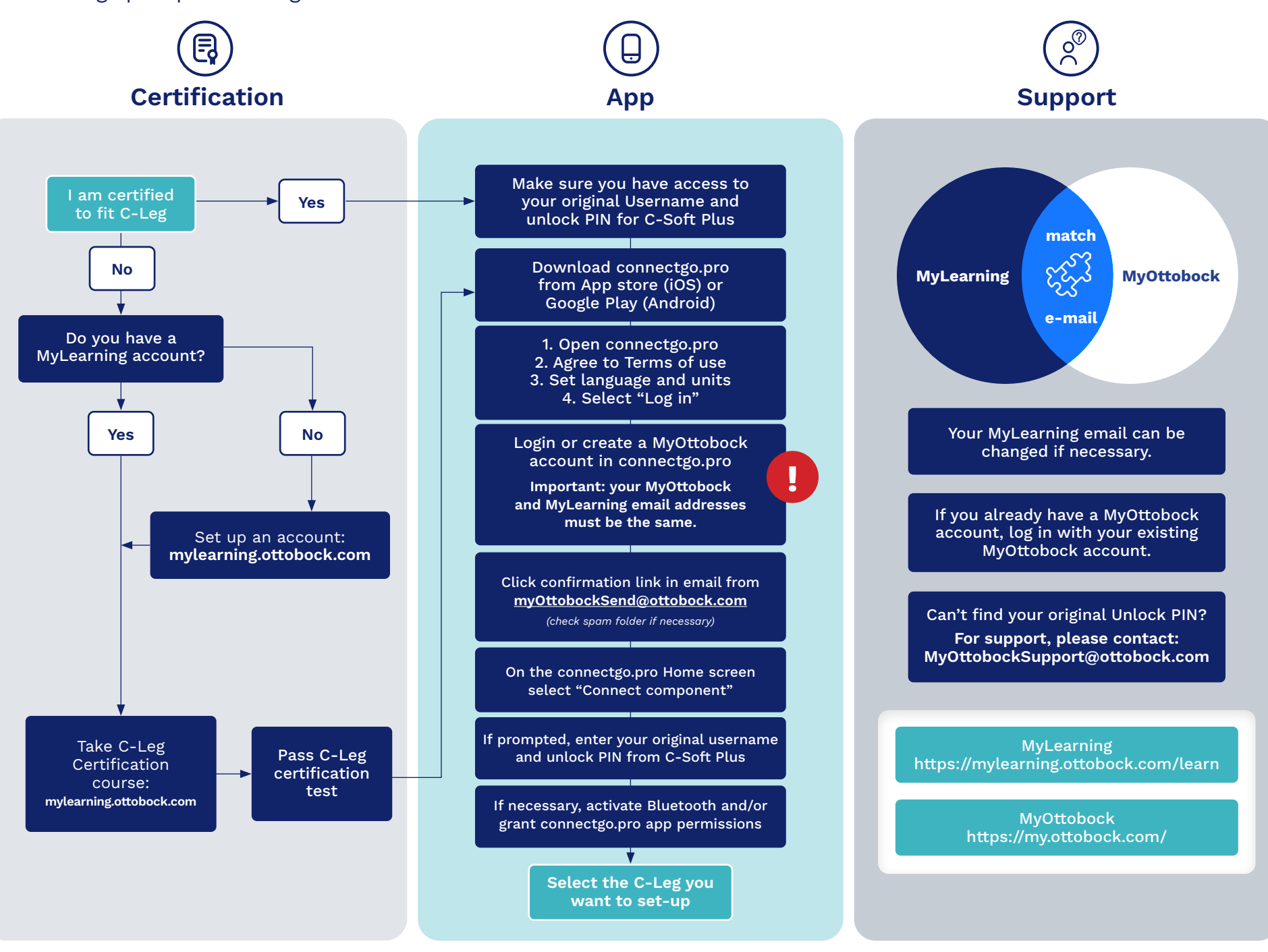